# Cómo gestionar un grupo de whatsapp

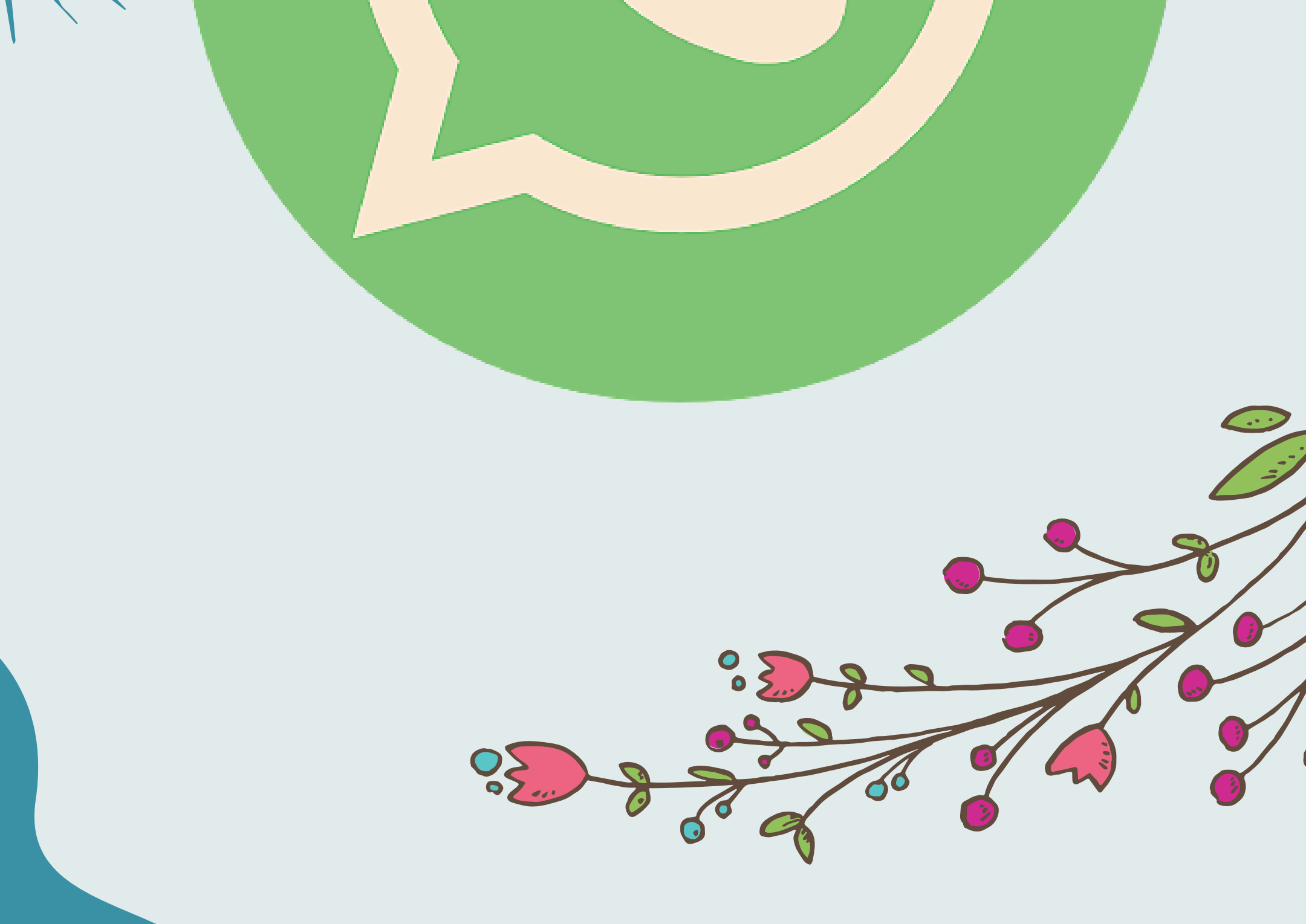

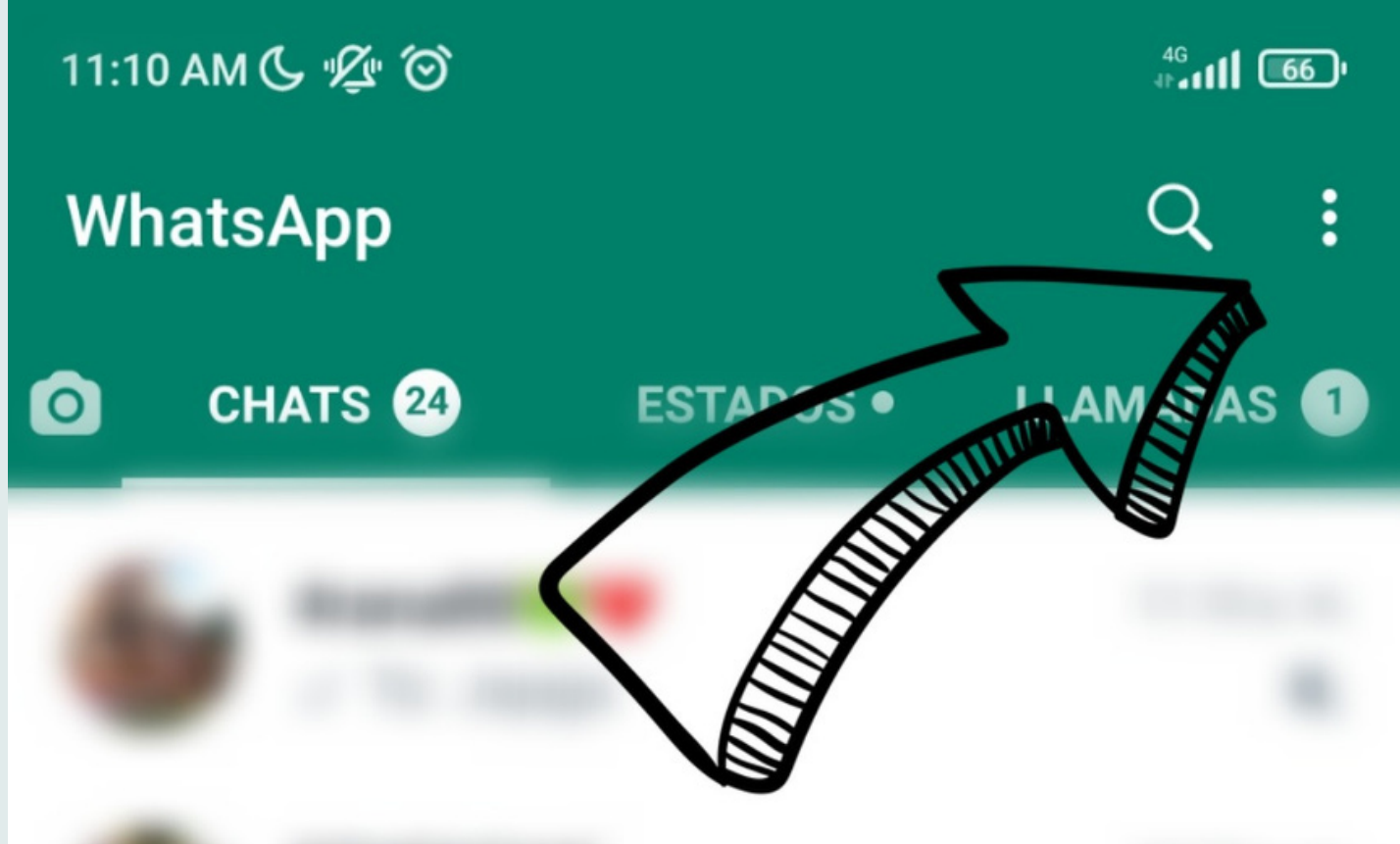

### Para crear un grupo primero hay que pulsar los tres puntitos

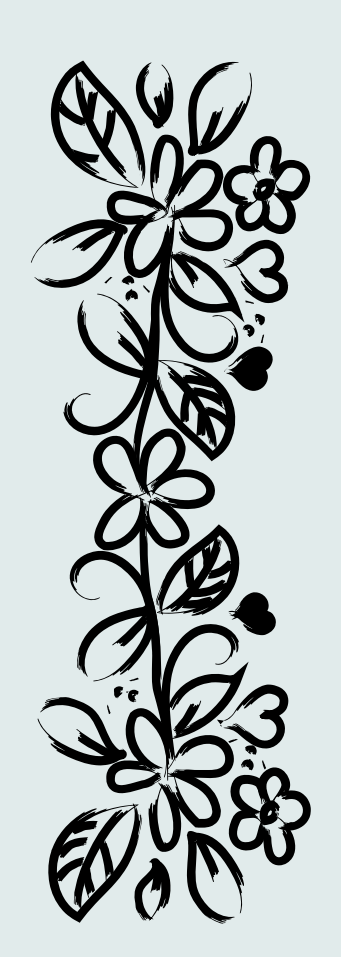

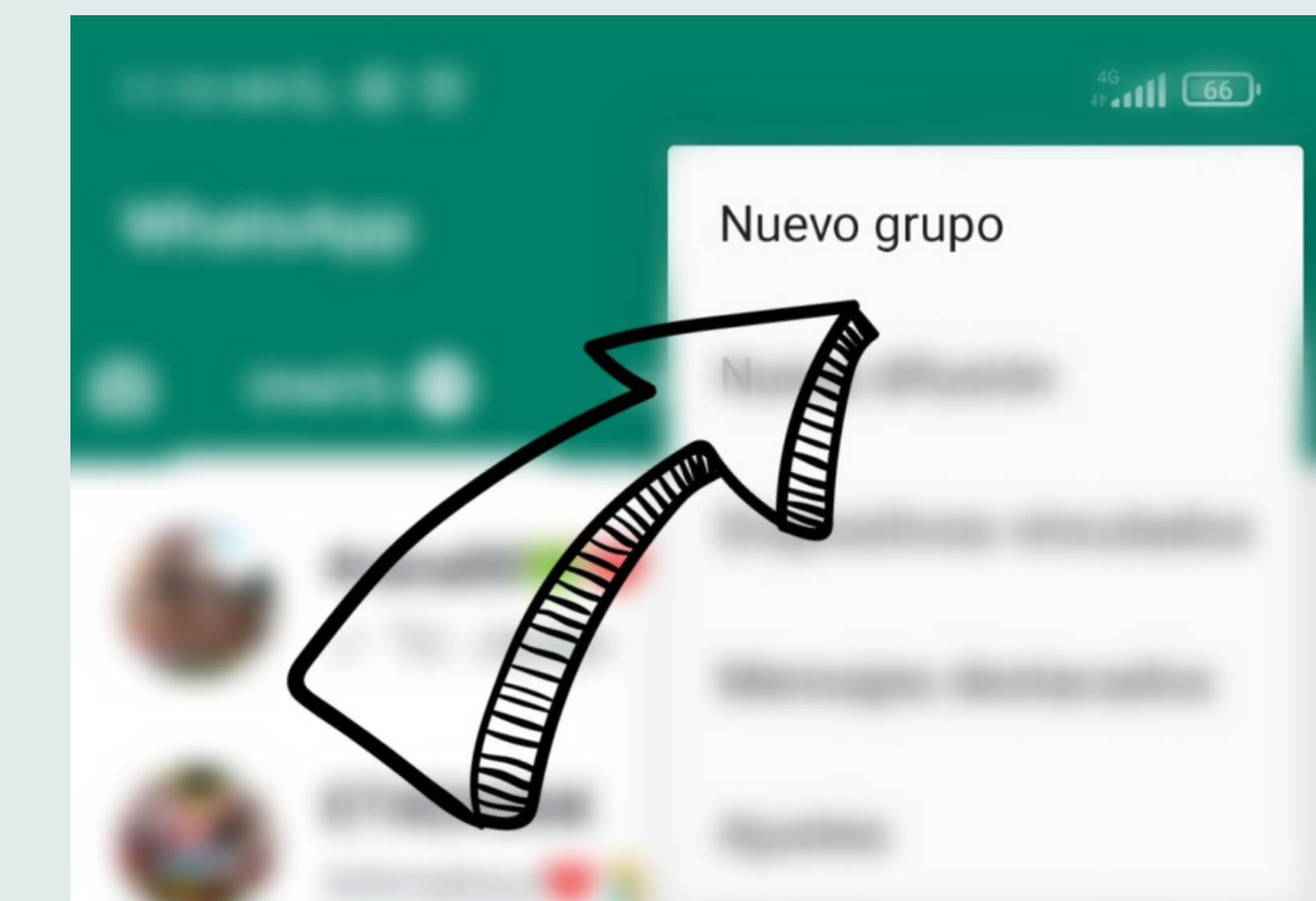

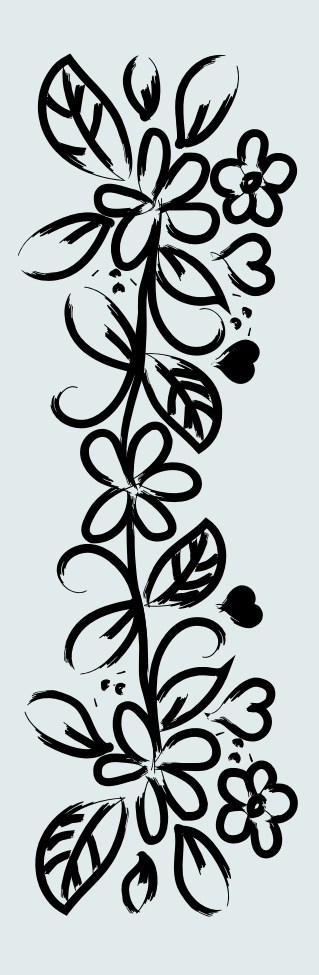

#### Pulsar en nuevo grupo

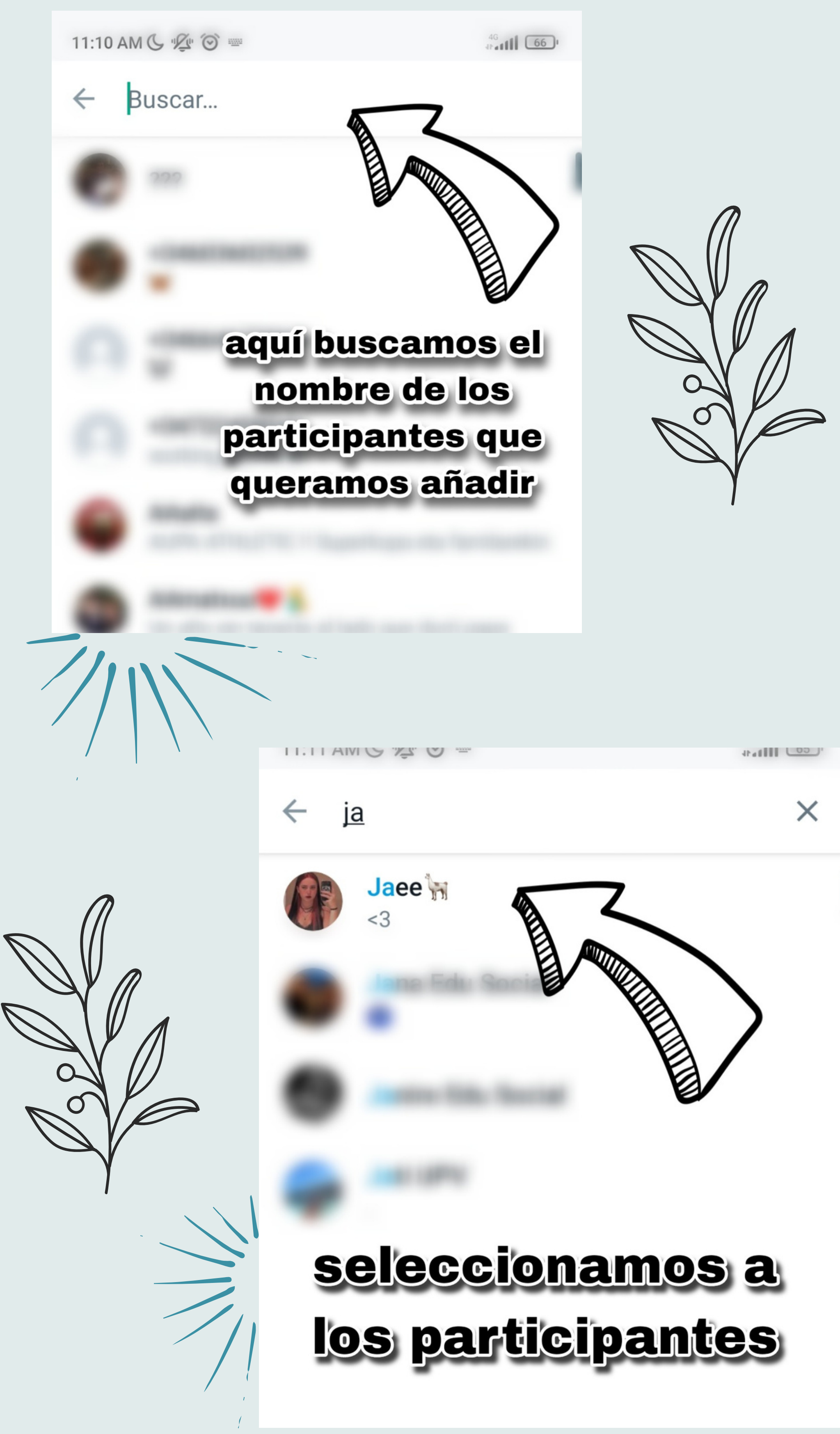

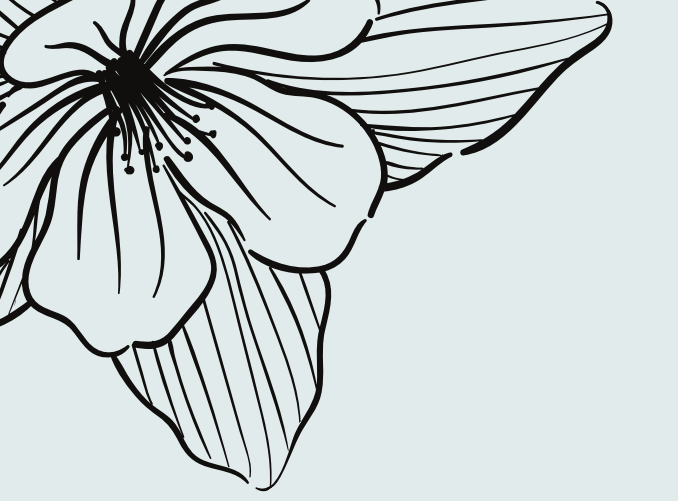

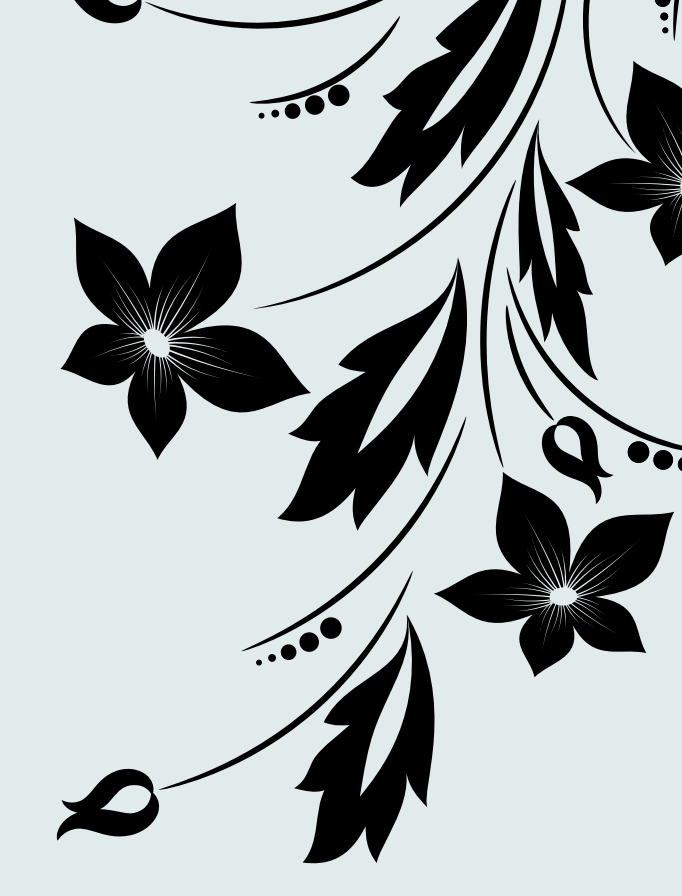

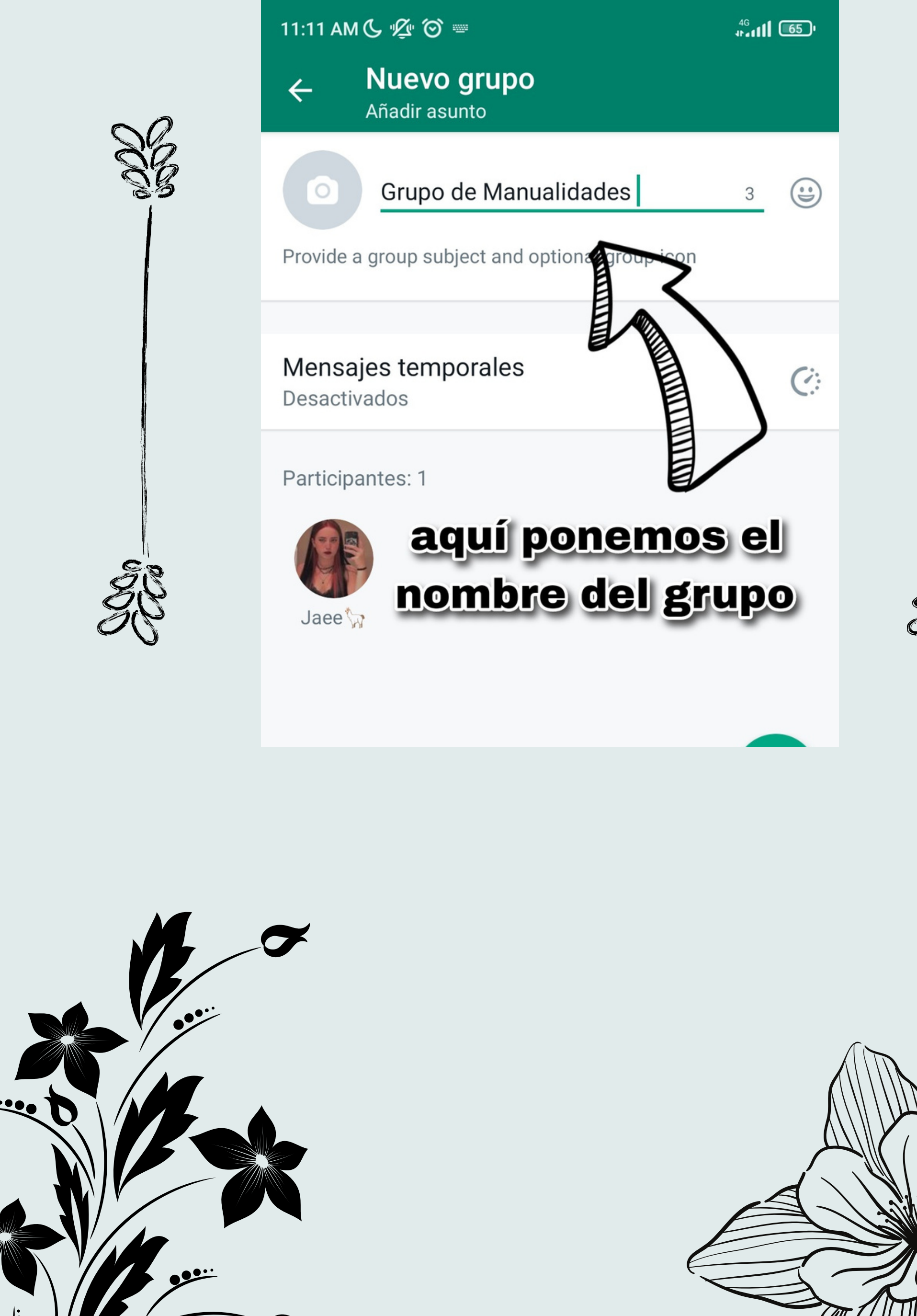

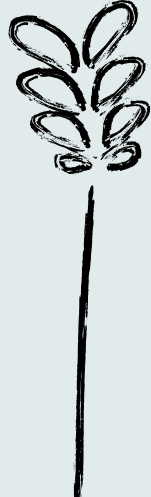

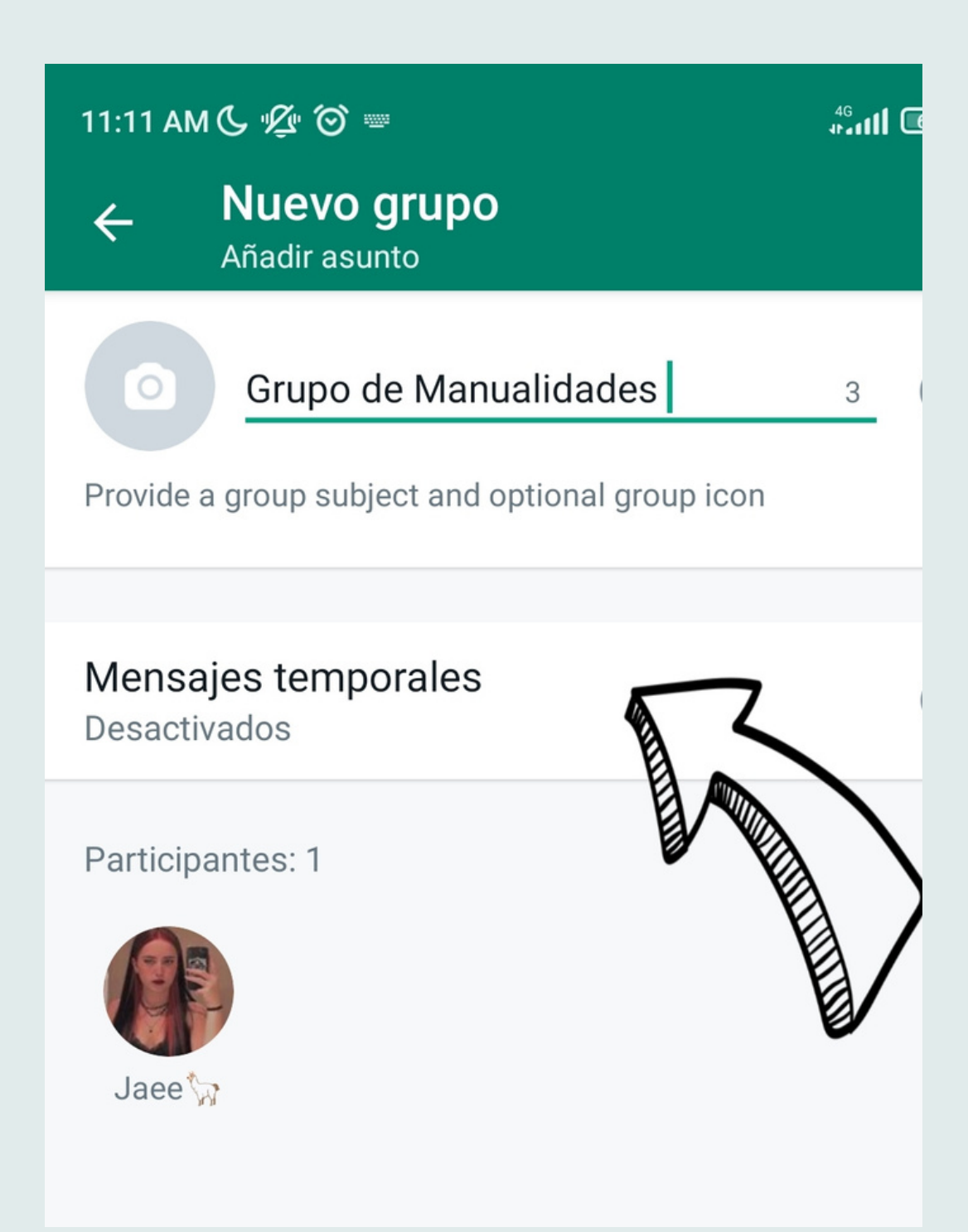

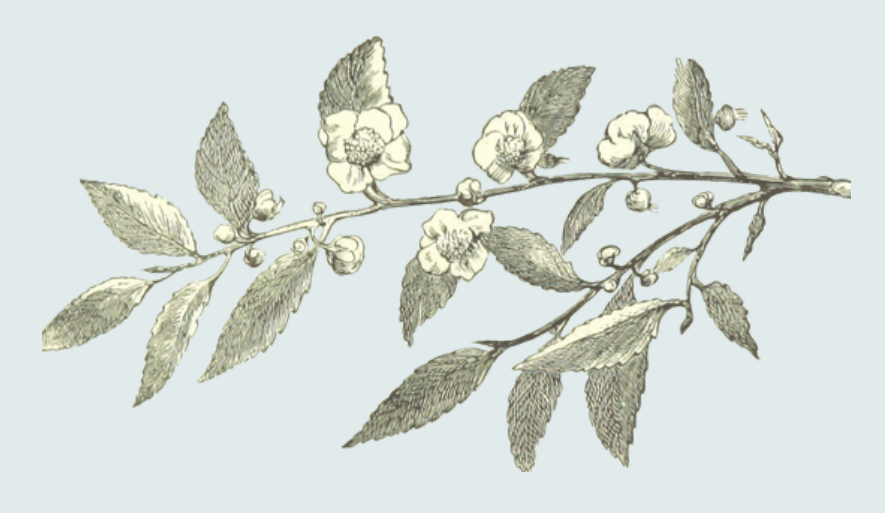

En el caso de que queramos que los mensajes se vayan borrando periódicamente

Seleccionaremos la opción de "Mensajes

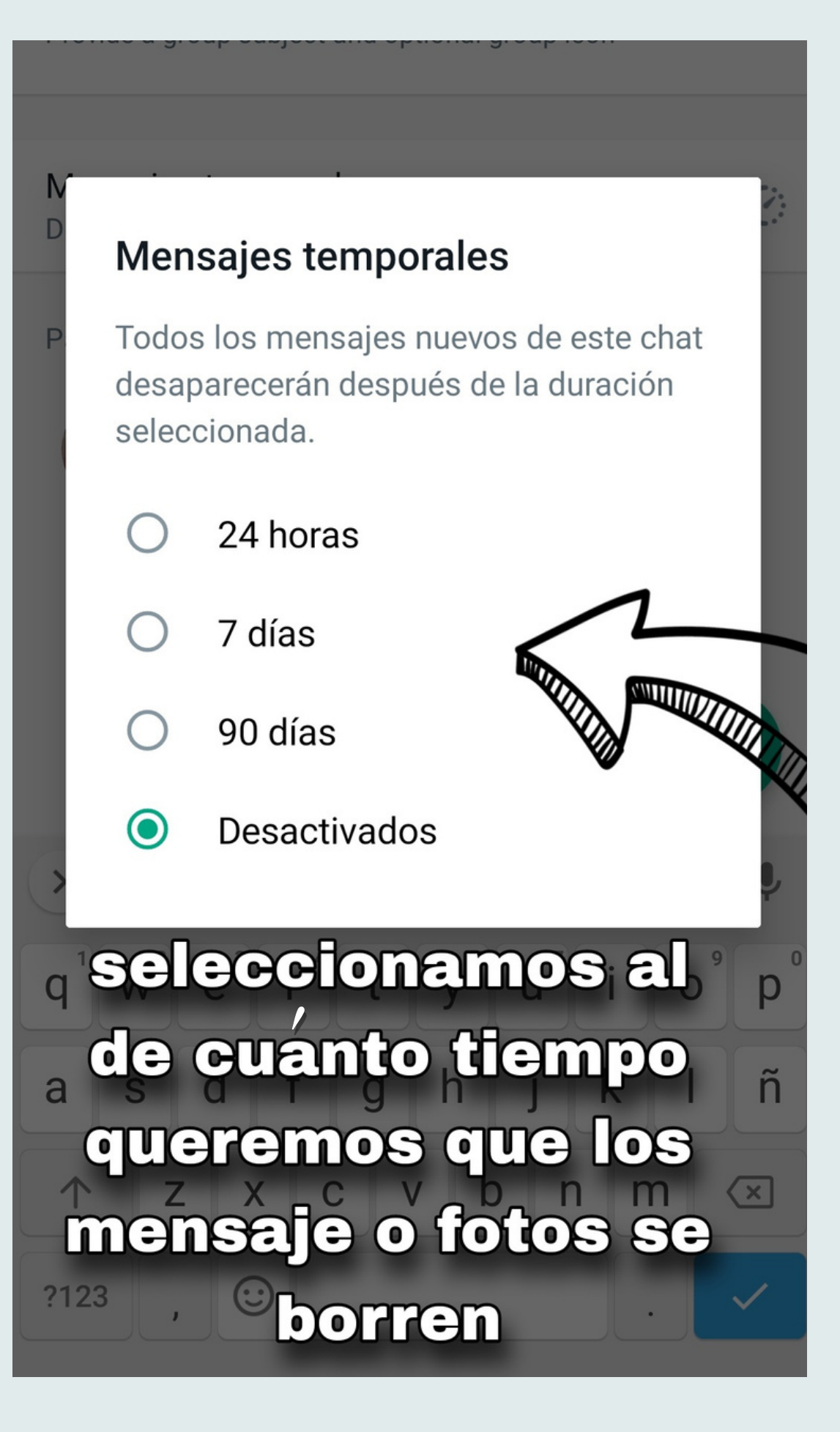

#### Temporales"

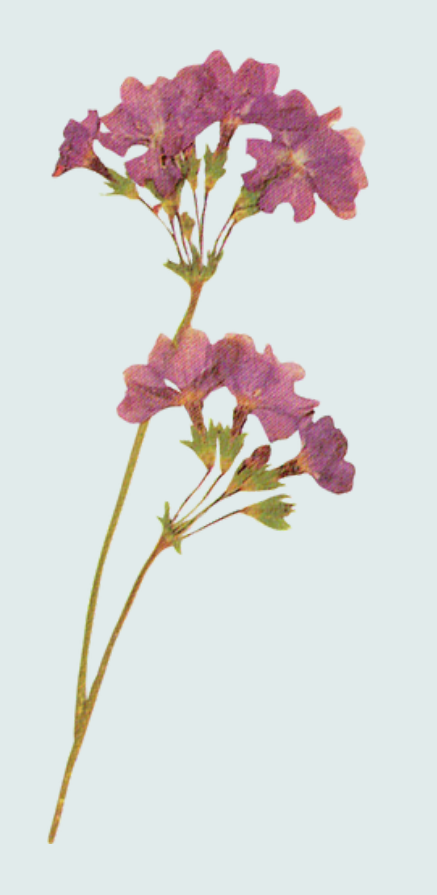

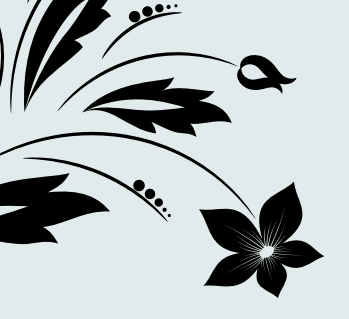

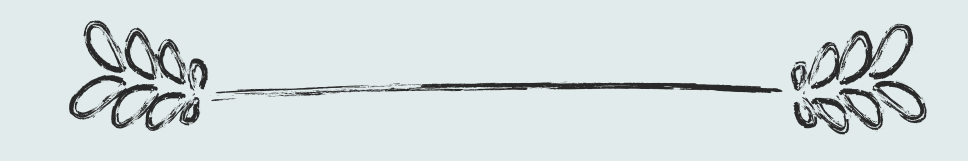

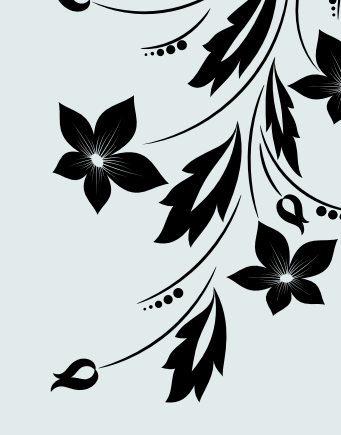

# Si queremos hacer administrador a alguien

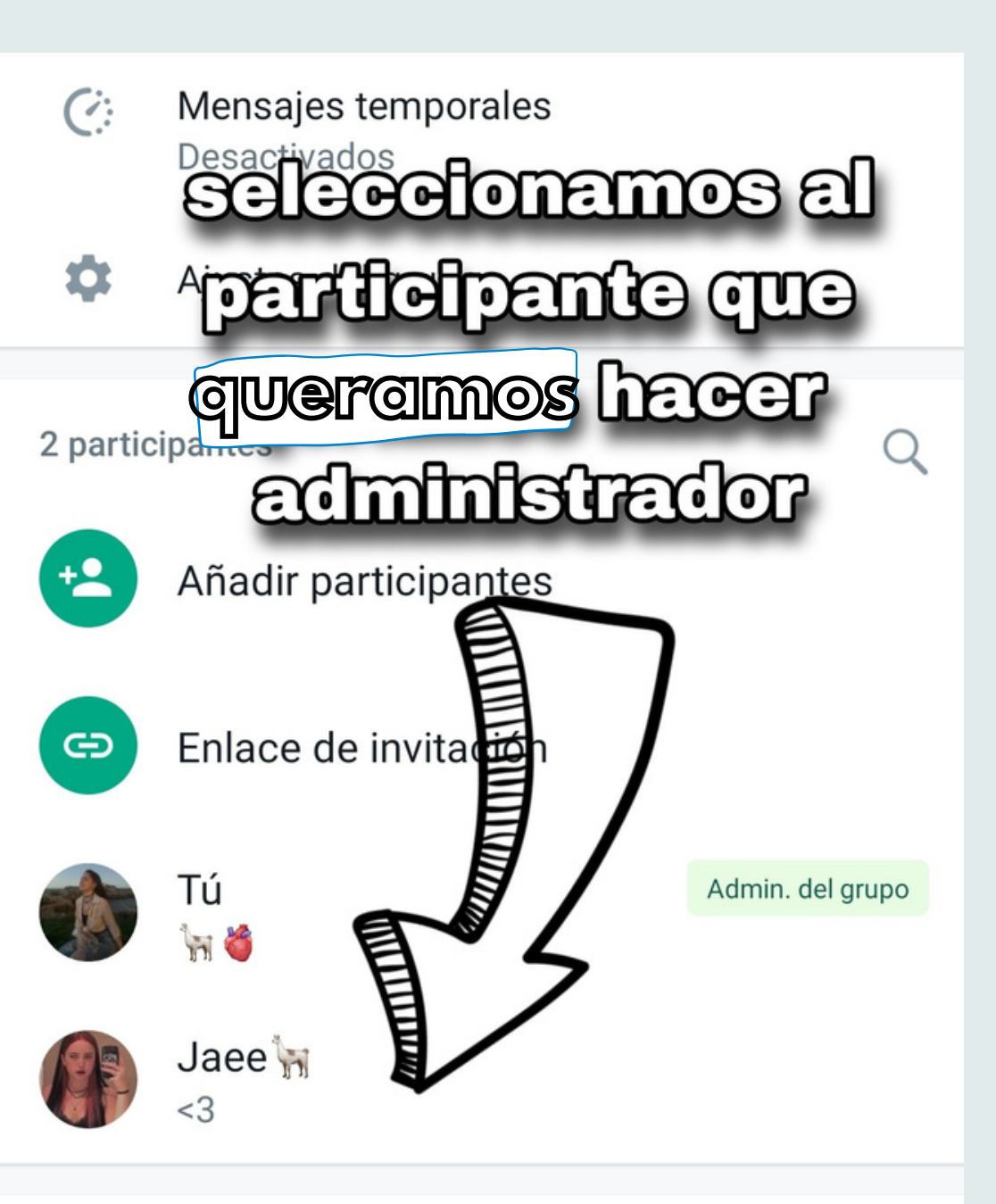

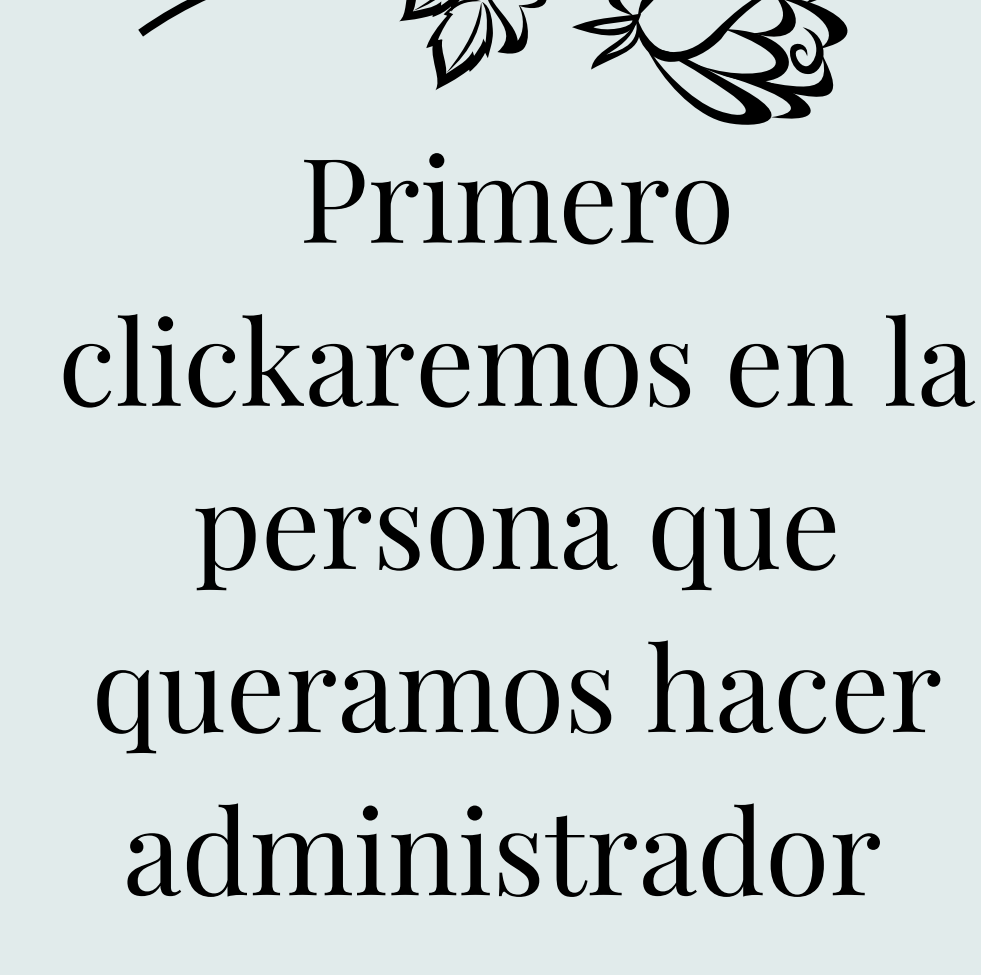

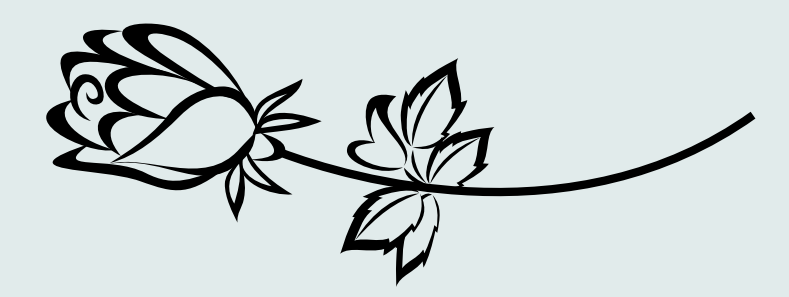

Una vez hecho eso nos saldrá este cuadro y tendremos que indicar la opción que sale en la foto "designar administrador del or grupo"

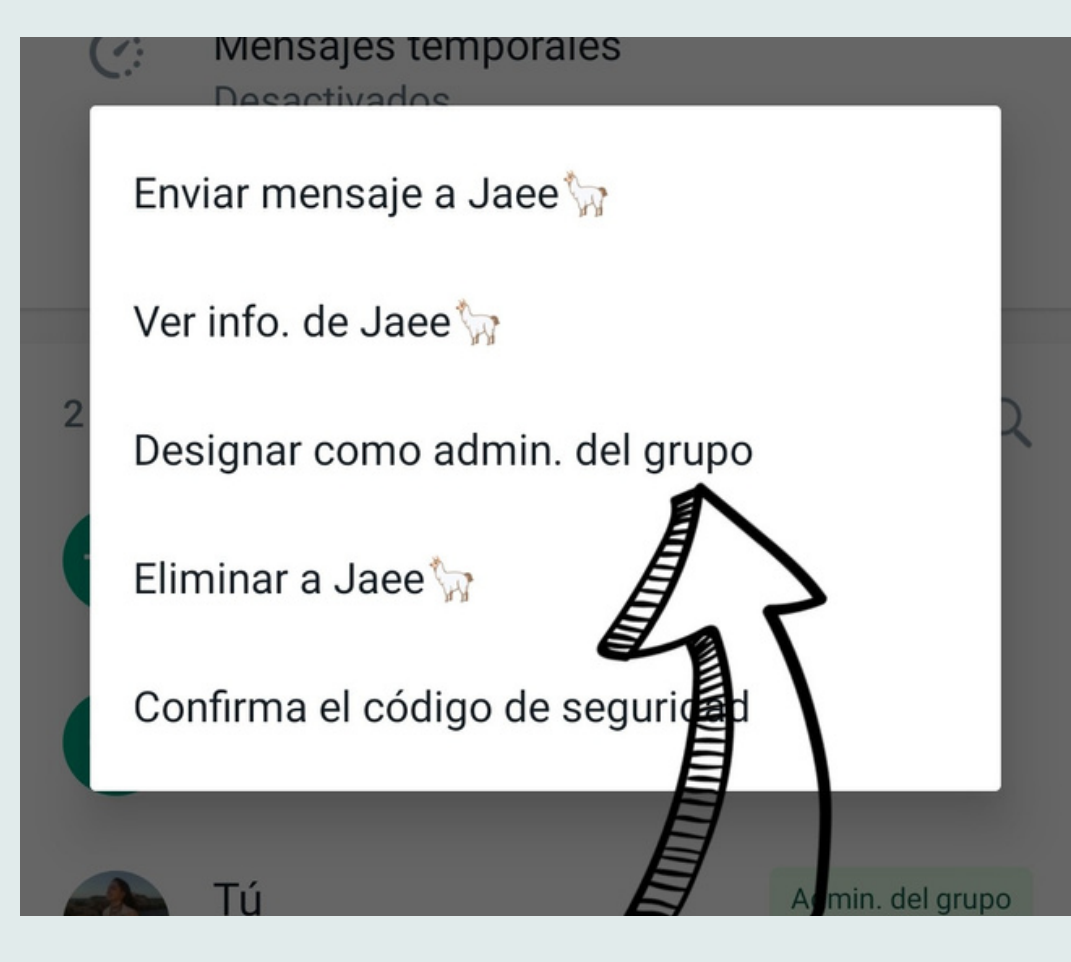

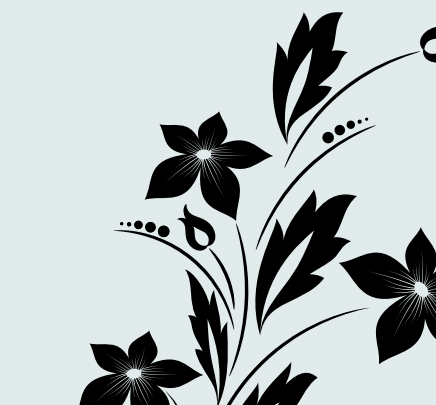

# Nola kudeatu WhatsApp taldea

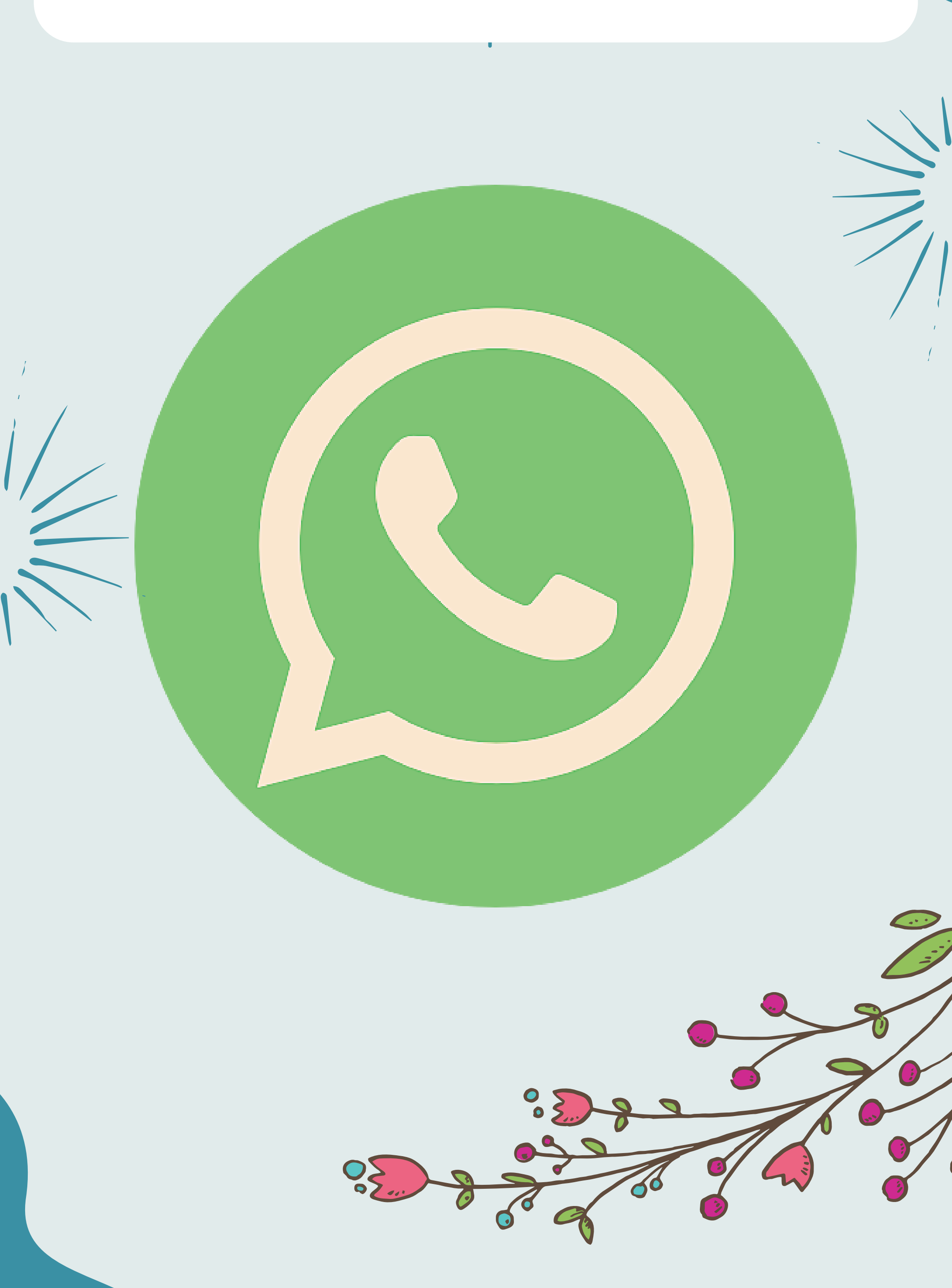

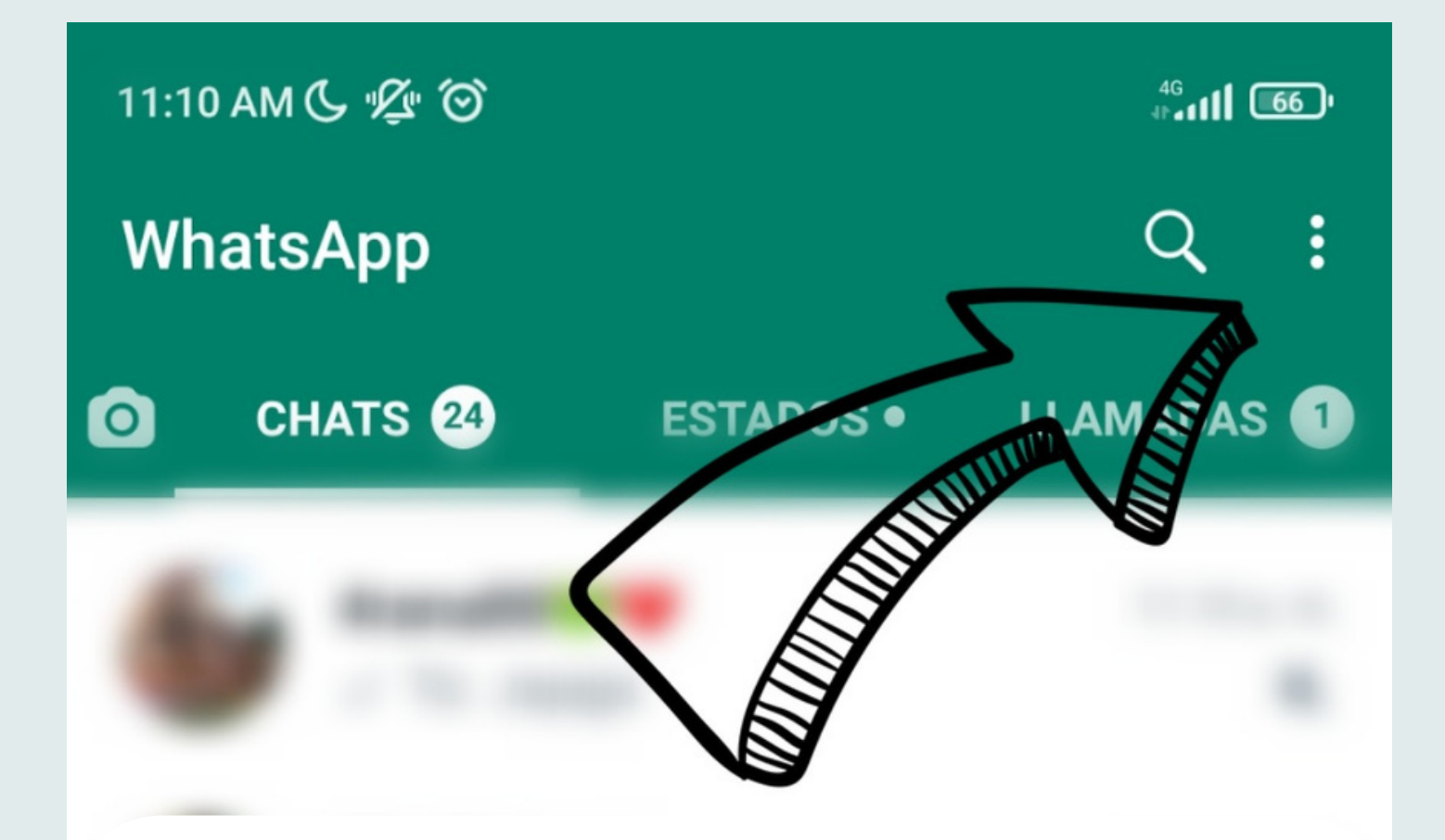

Taldea eratzeko, lehenik goiko partean dauden 3 puntutxuak sakatu

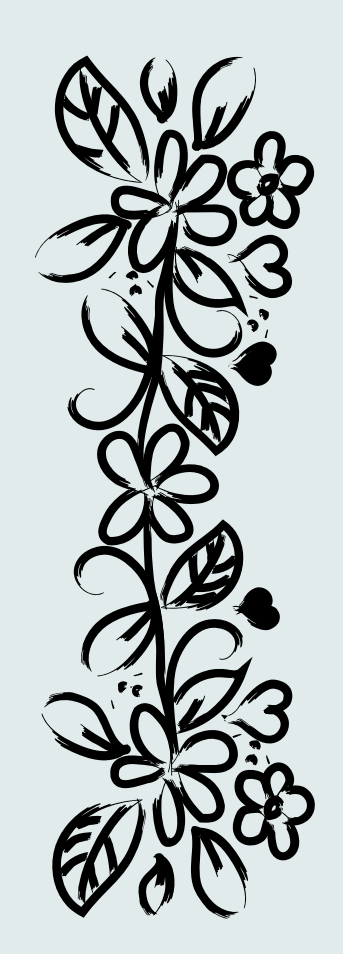

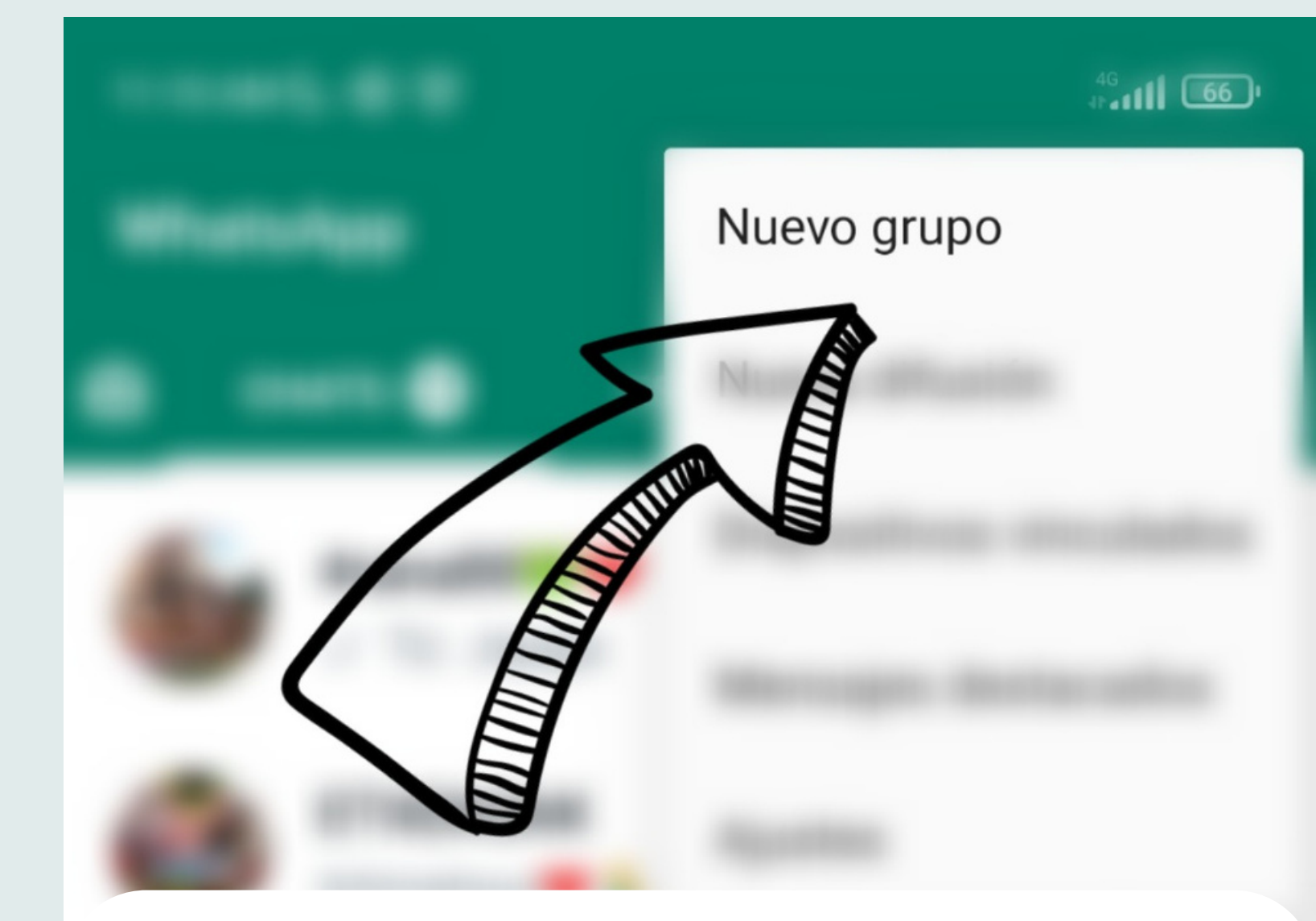

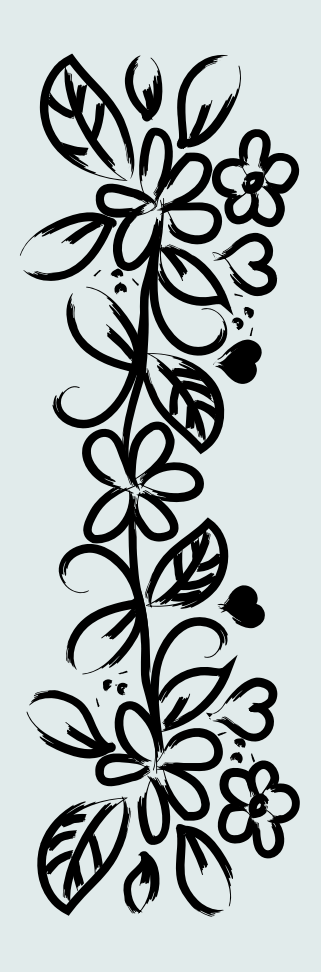

## "Talde berria" botoia sakatu ezazu

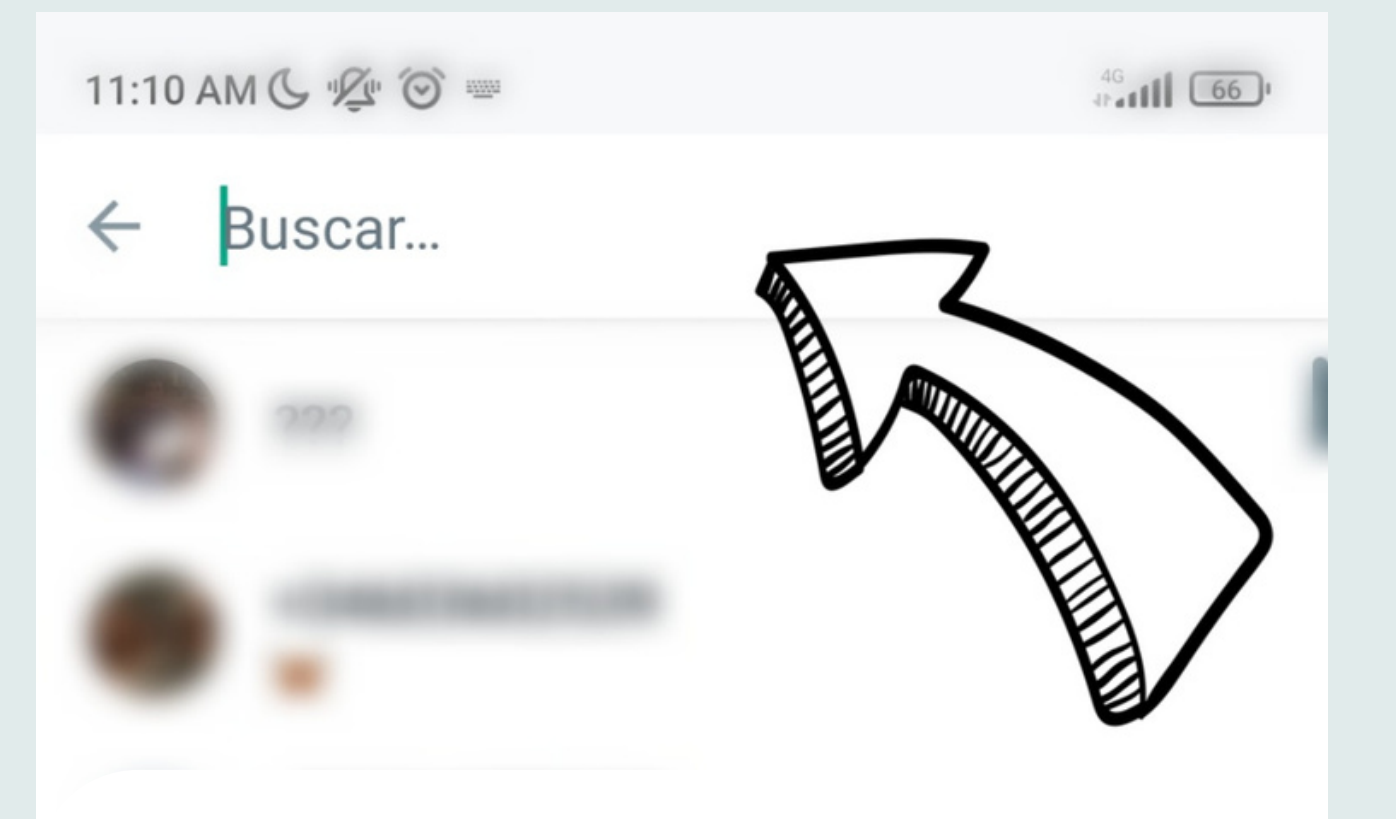

### Hemen bilatzen dugu taldetan sartu nahi ditugun kideen izenak

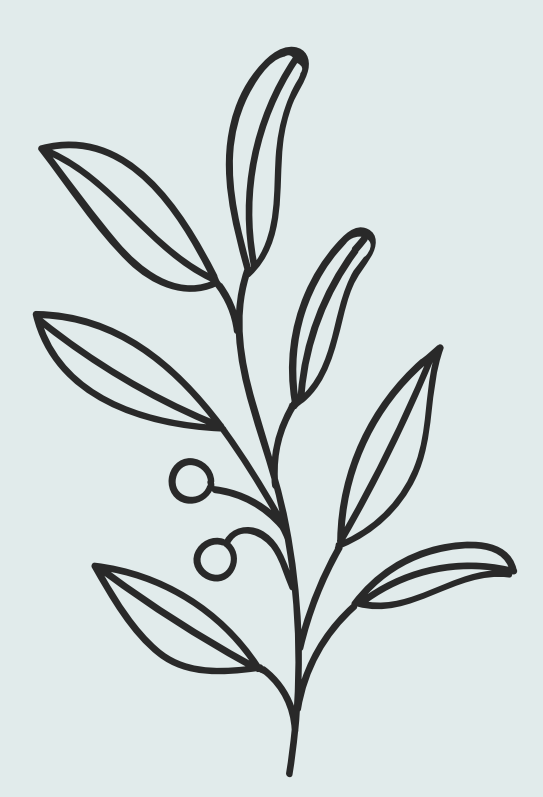

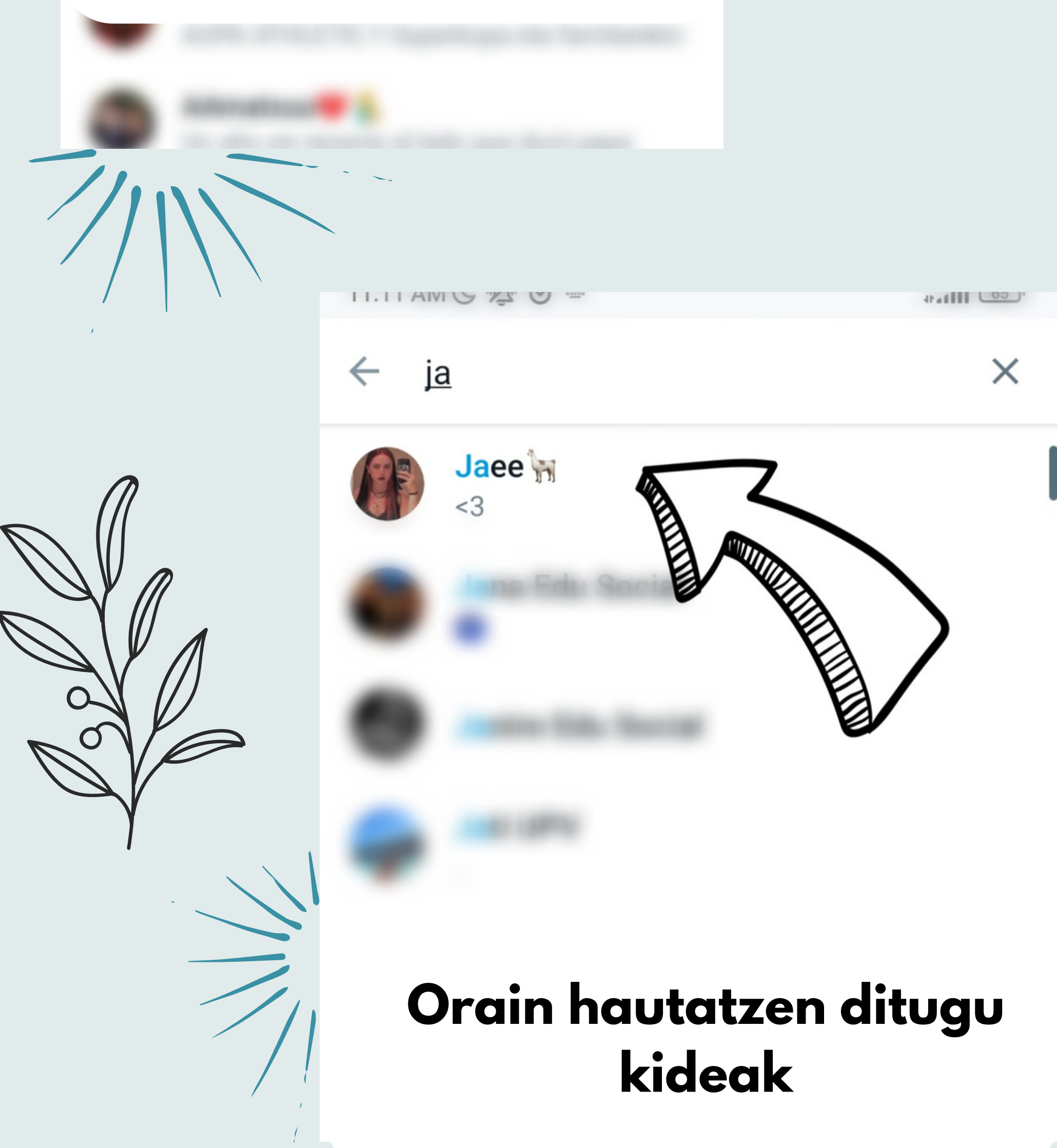

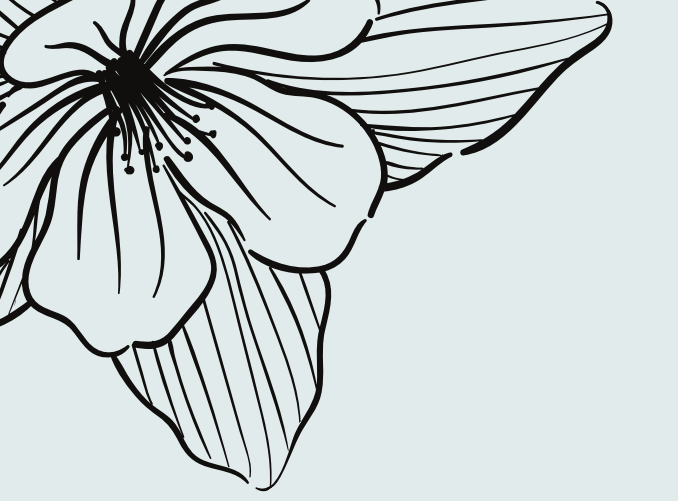

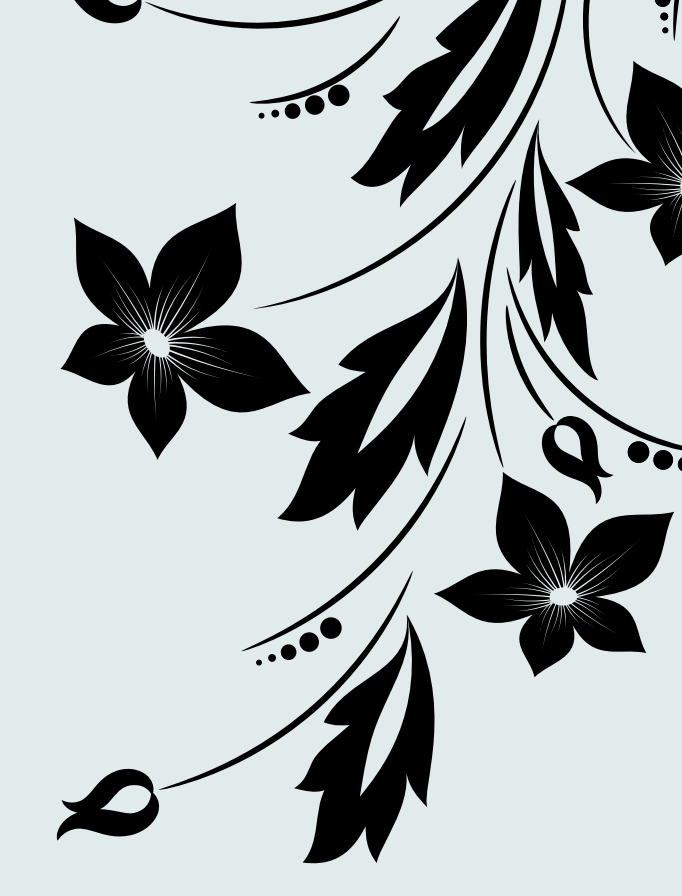

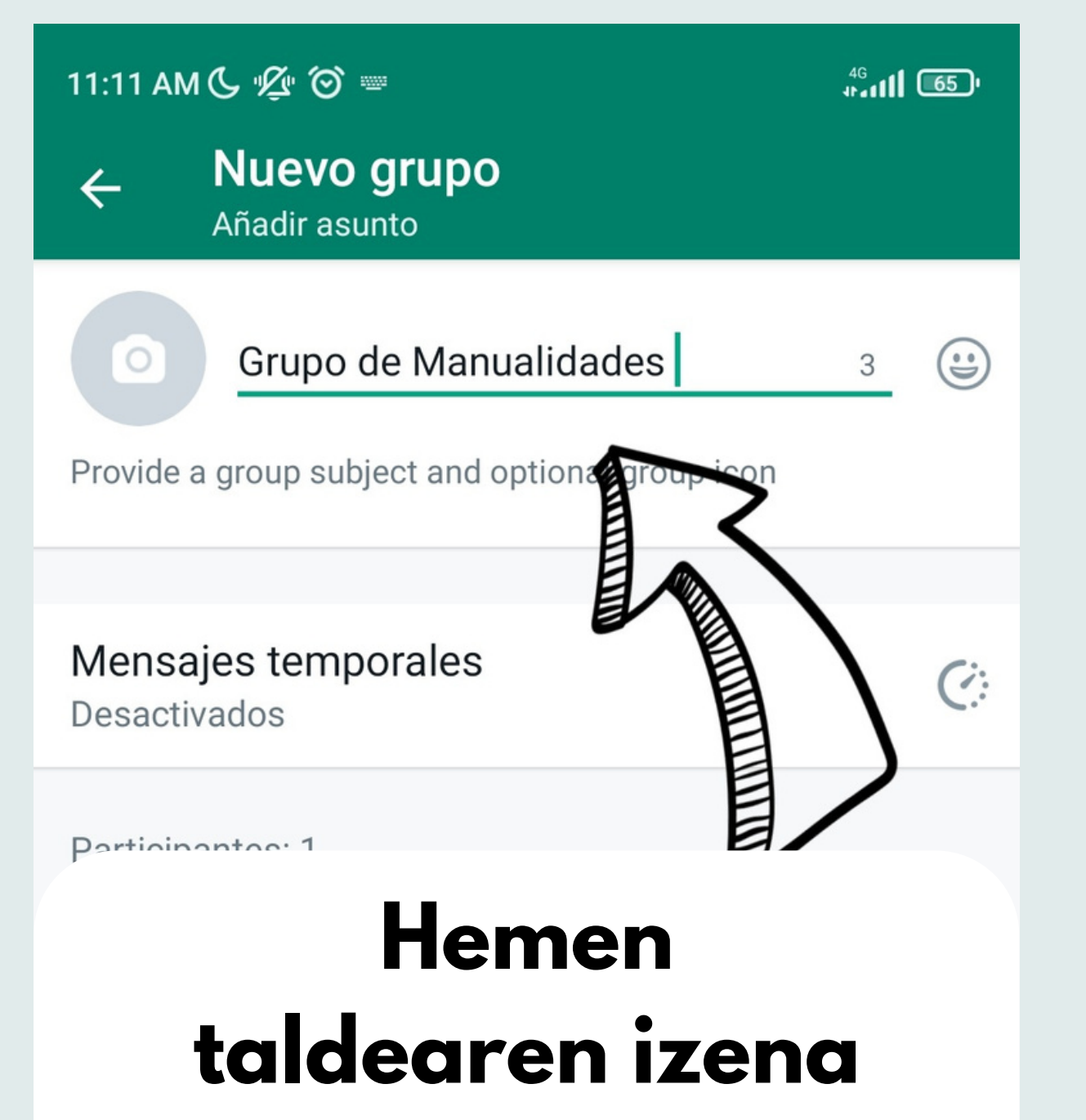

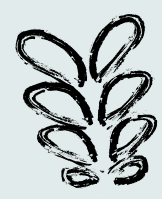

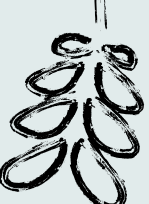

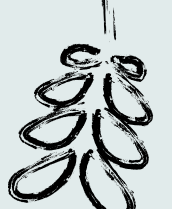

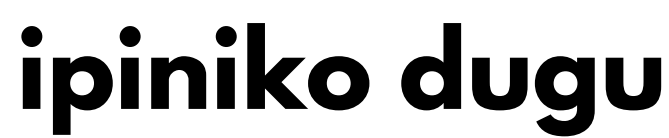

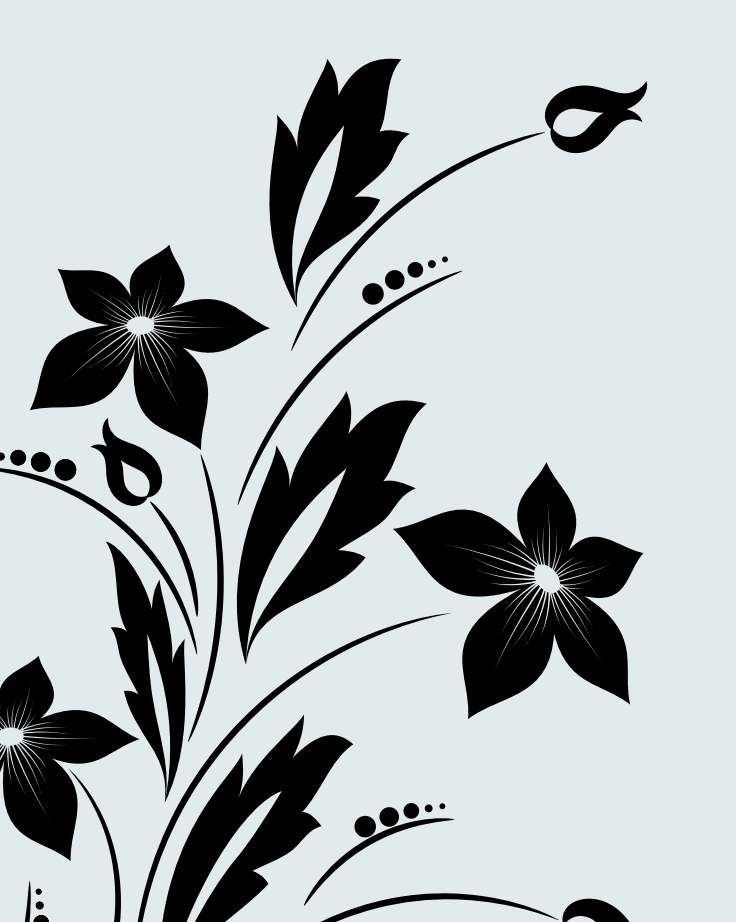

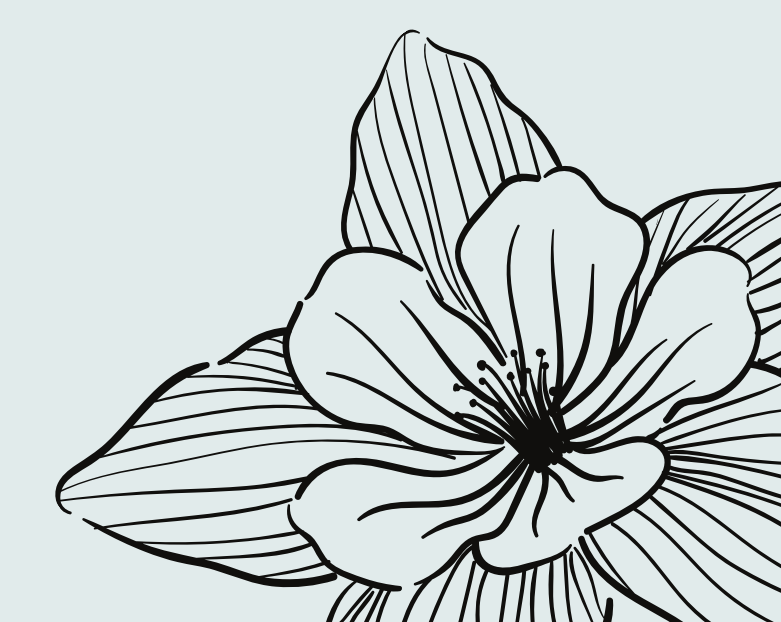

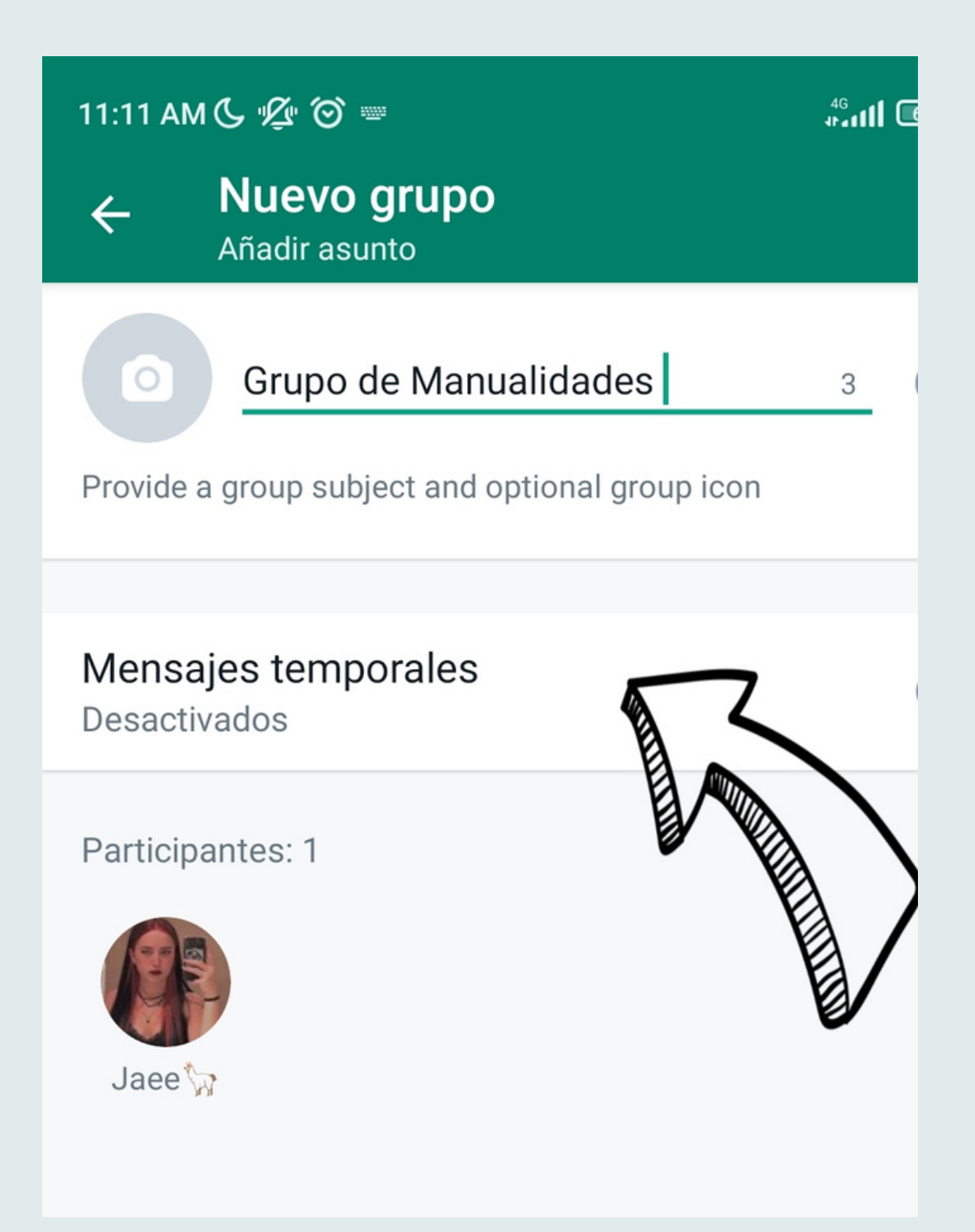

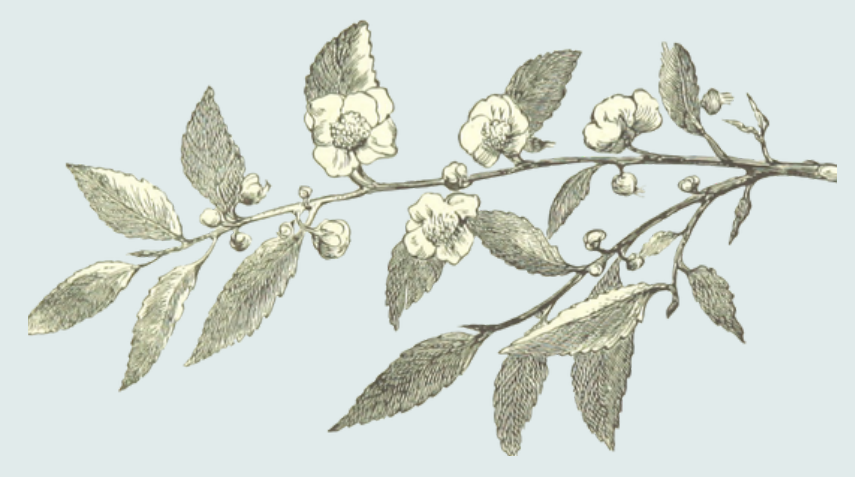

Mezuak aldizka ezabatzeko aukera erabili nahi badugu

"Aldizkako mezuak" izeneko botoia sakatuko

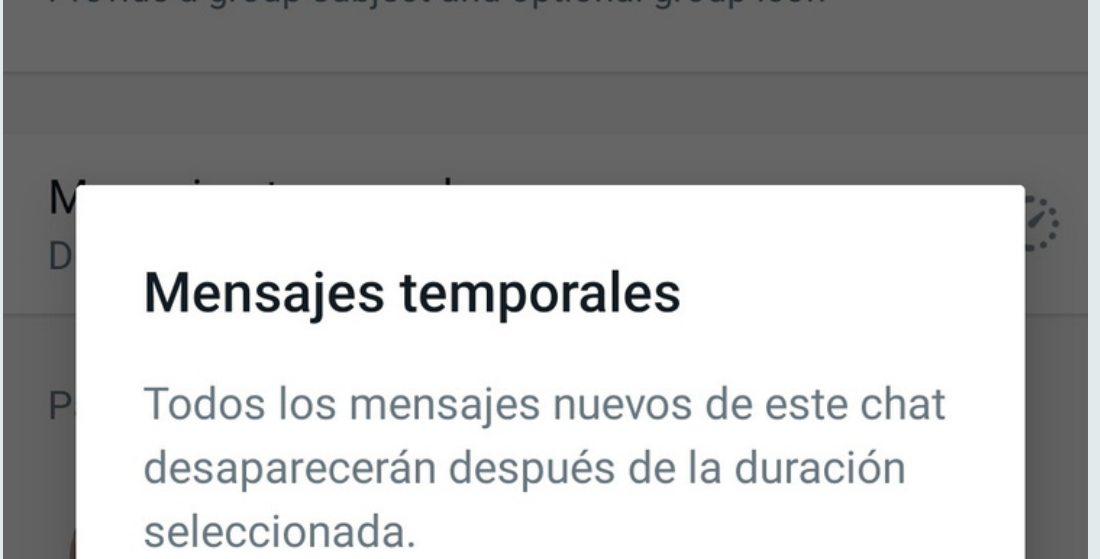

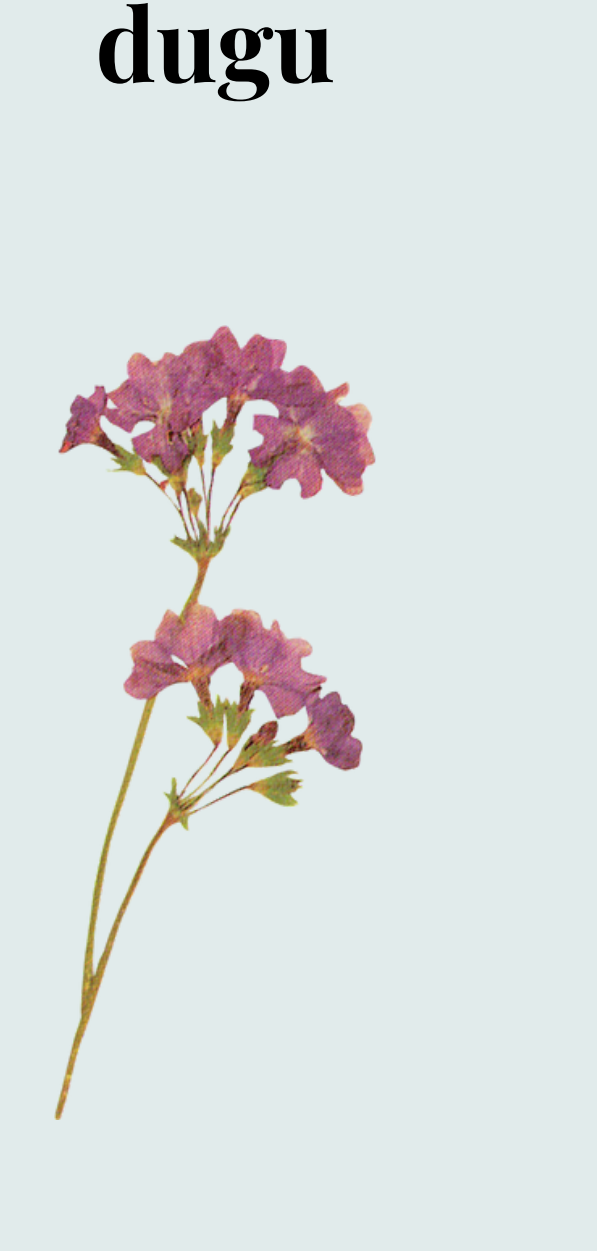

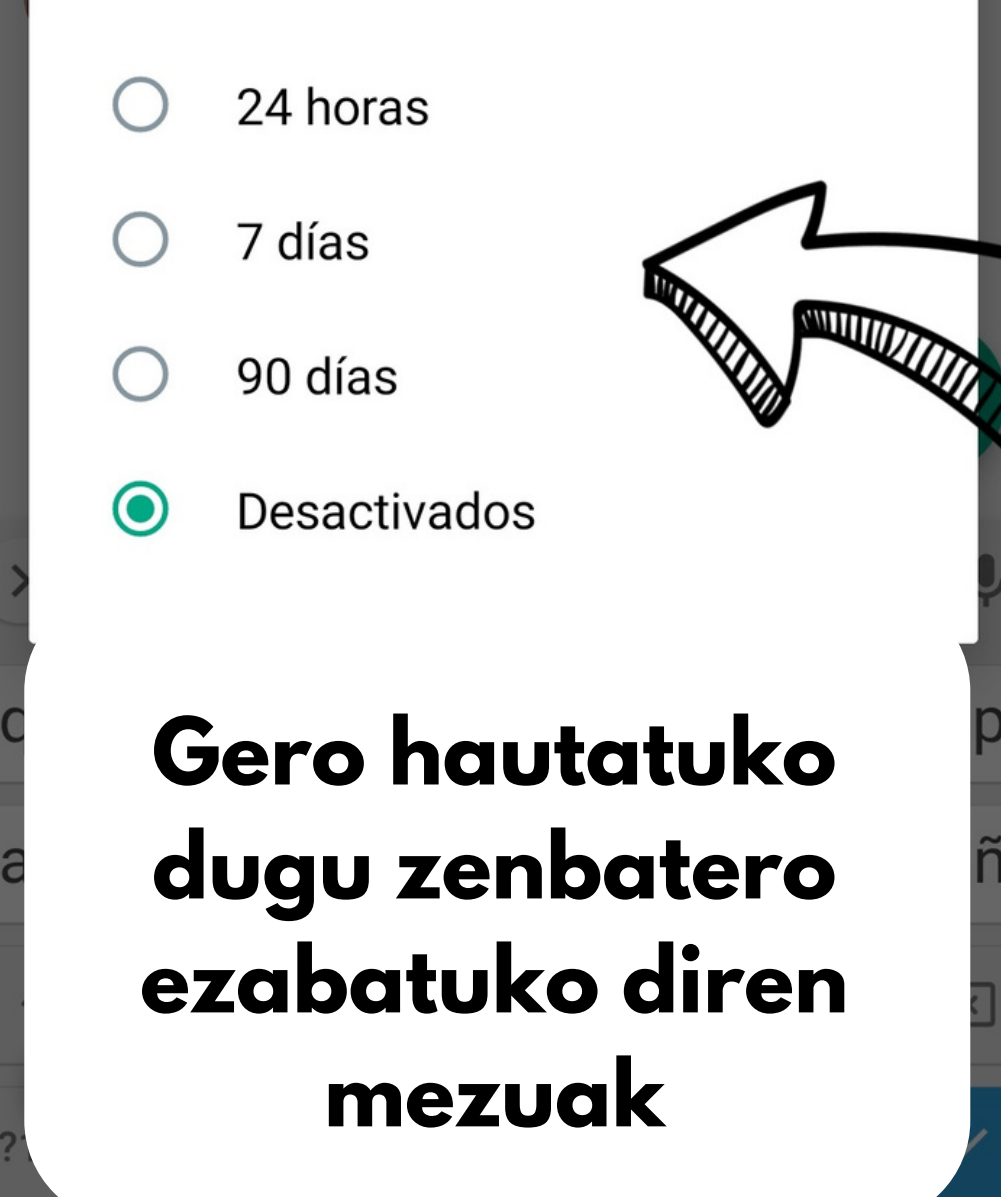

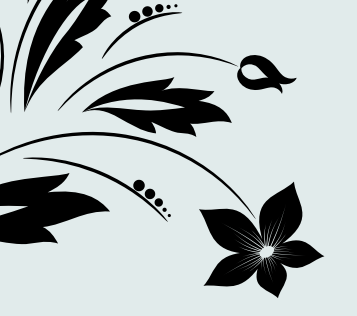

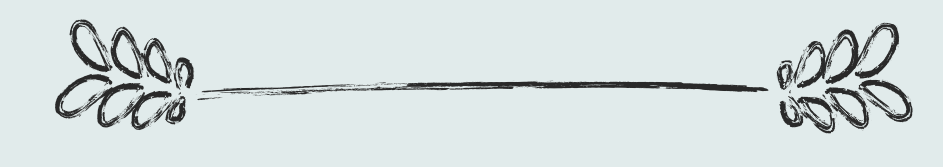

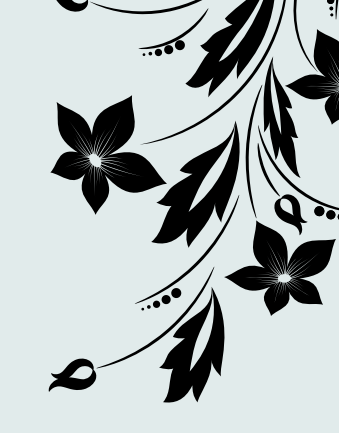

# Nola egin norbait taldearen kudeatzaile

#### Lehenengoz, hautatuko dugu kudeatzailea izango den pertsona

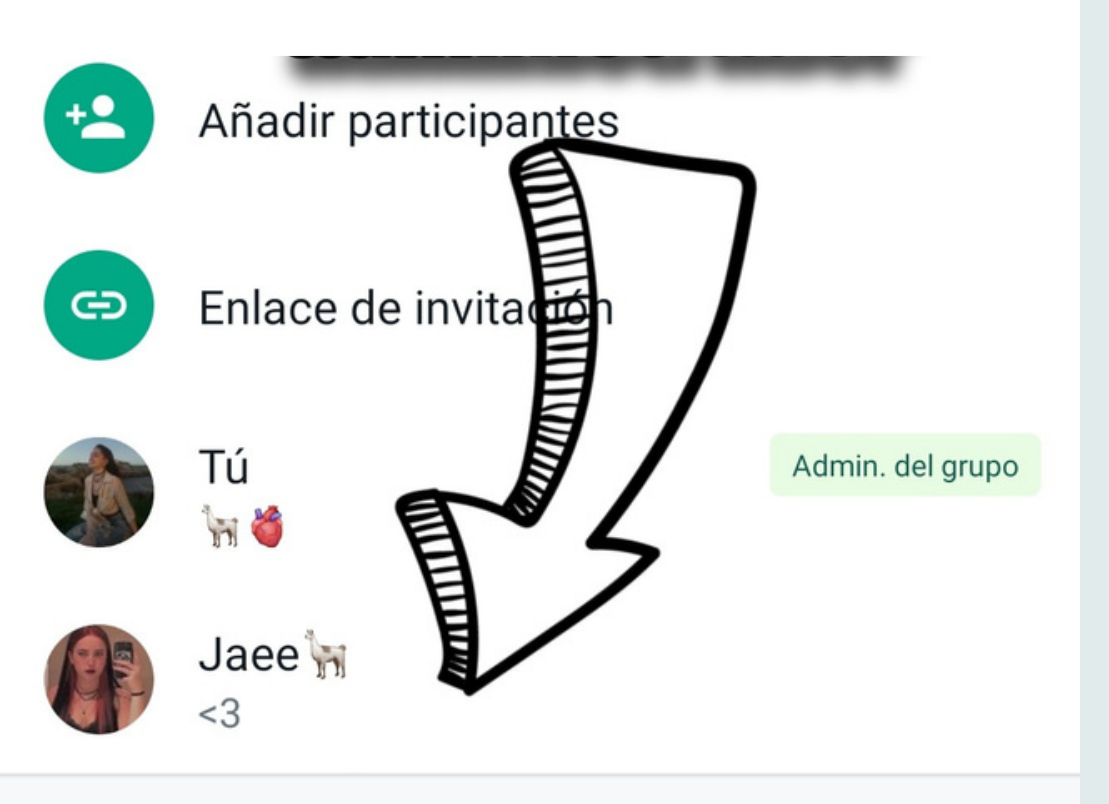

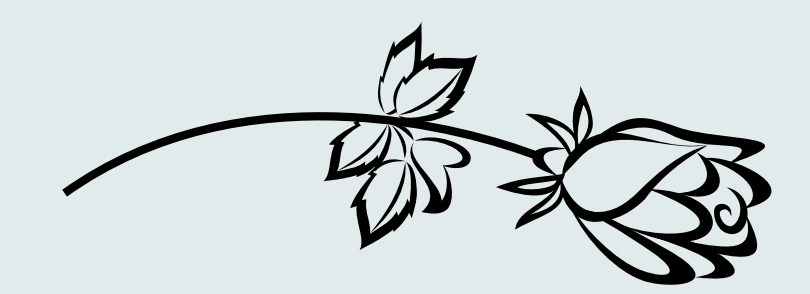

## Eta horretan clik egingo dugu

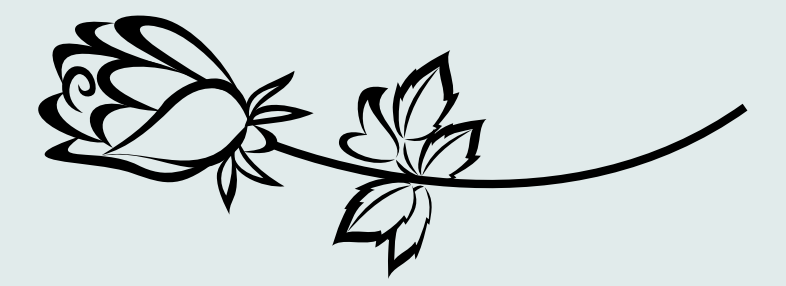

Hori behin eginda lauki bat agertuko zaigu non "Designar como admin. del grupo" botoia sakatu beharko dugu.

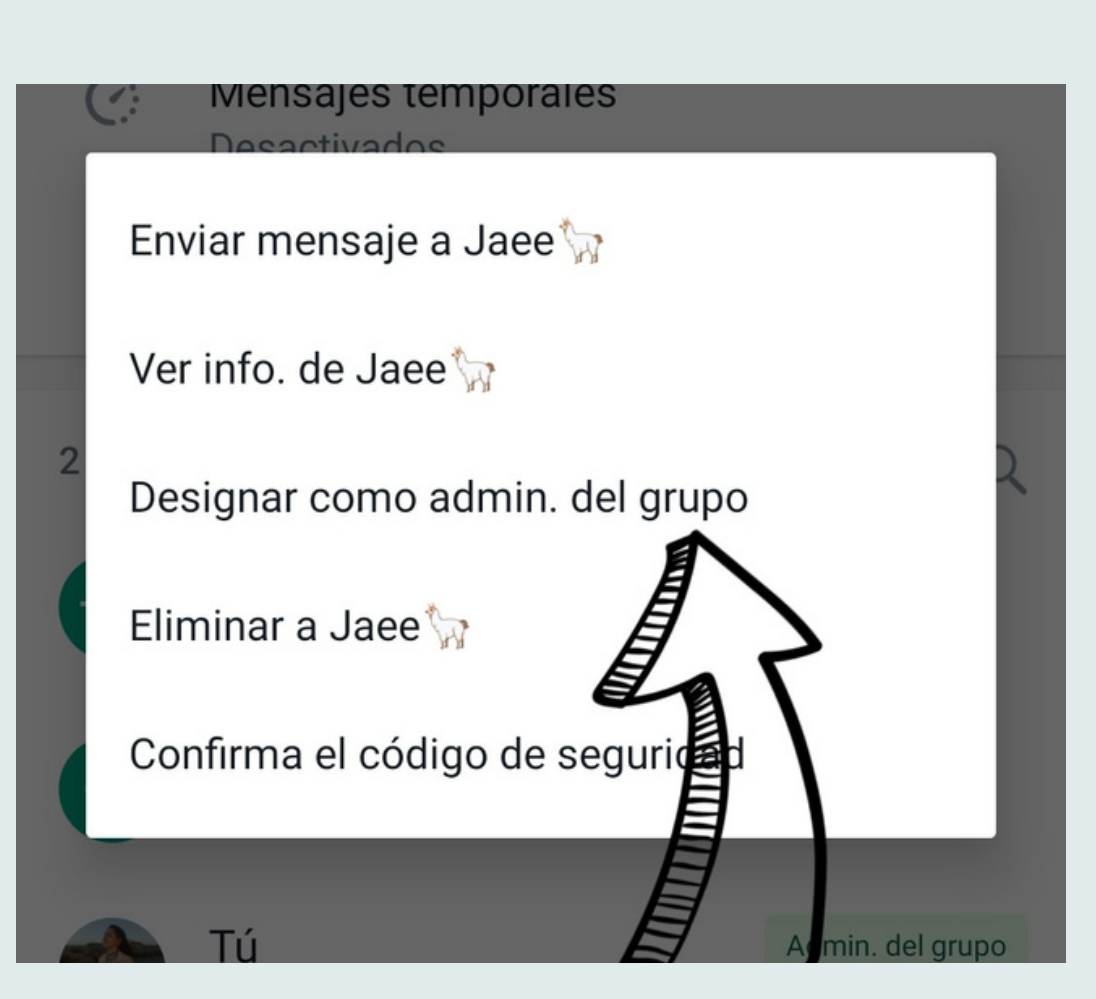

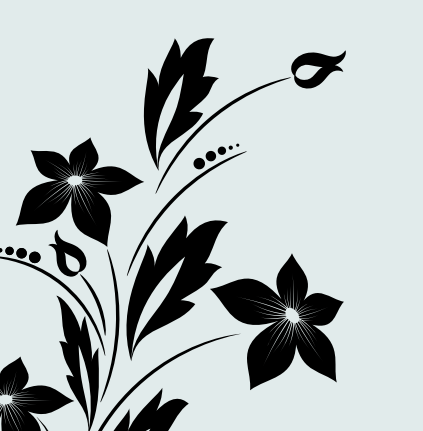

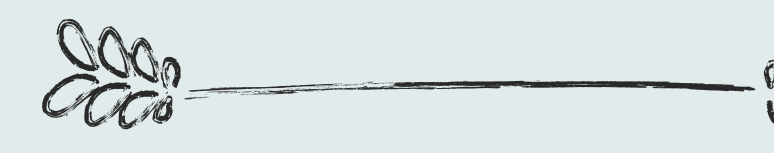

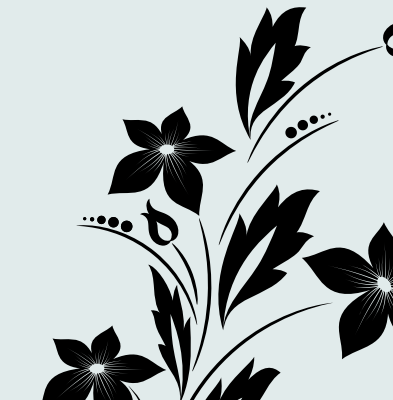